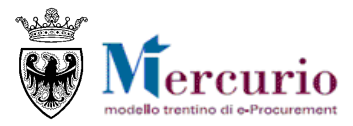

# RISPOSTA ALLE INDAGINI DI MERCATO

# FORNITORI

FEBBRAIO '21 VERSIONE: 01.0

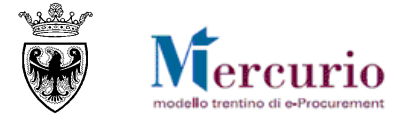

#### INDICE

| SEZIONE I - INTRODUZIONE                                                                                                    | 3                                 |
|----------------------------------------------------------------------------------------------------|-----------------------------------|
| CAPITOLO 1 - PREMESSA<br>1.1 GLOSSARIO E ACRONIMI UTILIZZATI<br>1.2 REGOLAMENTO E PRIVACY                                                                                                    | 4<br>4<br>4                       |
| <ol> <li>REQUISITI TECNOLOGICI RICHIESTI</li> <li>PROCESSO E ATTIVITÀ DI UNA INDAGINE DI MERCATO</li> </ol>                                                                                                    | 4<br>5                            |
| SEZIONE II - VISUALIZZAZIONE INDAGINE DI MERCATO                                                                                                    | 6                                 |
| <ul> <li>CAPITOLO 1 - ACCESSO AL SISTEMA</li> <li>1.1 AVVISO DI PUBBLICAZIONE/INVITO NUOVA INDAGINE</li> <li>1.2 ACCESSO AL SISTEMA TELEMATICO</li> <li>CAPITOLO 2 - DOCUMENTAZIONE E INFORMAZIONI DELLA PROCEDURA</li> <li>2.1 RICERCA DELLA PROCEDURA</li> <li>2.2 VISUALIZZAZIONE PROCEDURA</li> <li>CAPITOLO 3 - RICHIESTE DI CHIARIMENTO E AVVISI</li> <li>3.1 INVIO RICHIESTE DI CHIARIMENTO</li> </ul> | 7<br>7<br>8<br>8<br>8<br>10<br>10 |
|                                                                                                    | 12                                |
| CAPITOLO 1 - CREAZIONE PROPOSTA<br>CAPITOLO 2 - PREDISPOSIZIONE OFFERTA ECONOMICA<br>CAPITOLO 3 - INSERIMENTO DOCUMENTAZIONE<br>CAPITOLO 4 - SALVATAGGIO E CONTROLLO DELLA PROPRIA PROPOSTA                                                                                                    | 14<br>16<br>17<br>20              |
| SEZIONE IV - INVIO DELLA PROPOSTA                                                                                                    | 21                                |
| <ul> <li>CAPITOLO 1 - INVIO DELLA PROPOSTA</li> <li>CAPITOLO 2 - CONSULTAZIONE DELLA PROPOSTA</li> <li>CAPITOLO 3 - MODIFICA DI PROPOSTE GIÀ PRESENTATE</li> <li>3.1 MODIFICA/INTEGRAZIONE PROPOSTA</li> <li>3.2 CANCELLAZIONE PROPOSTA</li> </ul>                                                                                                    | 22<br>23<br>24<br>24<br>24        |
| SEZIONE V - ELENCO COMUNICAZIONI PEC                                                                                                    | 25                                |
| CAPITOLO 1 - COMUNICAZIONI PEC                                                                                                    | 26                                |
| SEZIONE VI - FIRMA DIGITALE E MARCATURA TEMPORALE                                                                                                    | 28                                |
| <ul> <li>CAPITOLO 1 - FIRMA DIGITALE DEI DOCUMENTI E MARCATURA TEMPORALE</li> <li>1.1 MODALITÀ DI APPOSIZIONE DELLA FIRMA DIGITALE</li> <li>1.2 CONTROLLI DI FIRMA DIGITALE</li> <li>1.3 MARCATURA TEMPORALE DEI DOCUMENTI</li> </ul>                                                                                                    | 29<br>29<br>29<br>30              |

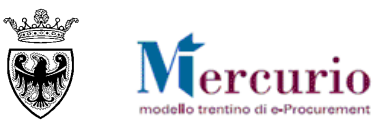

## SEZIONE I - INTRODUZIONE

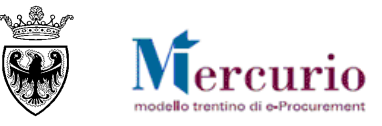

### **CAPITOLO 1 - PREMESSA**

Il presente documento illustra il processo di una indagine di mercato, descrivendo in dettaglio i passi che l'impresa deve effettuare sul sistema SAP-SRM per la creazione e l'invio telematico della propria proposta.

### 1.1 GLOSSARIO E ACRONIMI UTILIZZATI

Nel seguito sono riportati alcuni termini, sigle e abbreviazioni utilizzate all'interno del manuale, con il relativo significato.

| Termine                                    | Significato                                                                                                    |
|--------------------------------------------|----------------------------------------------------------------------------------------------------|
| SAP-SRM o Sistema<br>telematico            | Applicativo "Supplier Relationship Management". E' la soluzione applicativa, il<br>"Sistema Telematico" che la Provincia Autonoma di Trento adotta per la<br>gestione delle procedure telematiche di scelta del contraente, per l'affidamento di<br>lavori e forniture di beni e servizi e, in generale, per la gestione degli<br>approvvigionamenti telematici.                                       |
| Gestore del Sistema                        | Il Gestore del sistema è Trentino Digitale S.p.A., è incaricato della conduzione tecnico-informatica del sistema, provvede alla sicurezza informatica, logica e fisica del sistema, rivestendo il ruolo di responsabile della sicurezza e di amministratore di sistema, ed è inoltre responsabile di tutte le misure stabilite dalla normativa vigente in tema di sicurezza dei trattamenti personali. |
| Utenza                                     | L'utenza consente l'accesso e la partecipazione al Sistema Telematico. A ciascuna utenza vengono associati specifici profili di sistema, secondo le attività da svolgere a sistema.                                                                                                    |
| APAC                                       | Agenzia Provinciale per gli Appalti e Contratti                                                                                                    |
| Amministrazione (o<br>Stazione appaltante) | le Amministrazioni, Società ed Enti aggiudicatrici che, ai sensi del combinato<br>disposto degli artt. 39 bis della L.P. n. 23 del 19 luglio 1990 e 39 bis, commi 3 e<br>3 bis della L.P. n. 3 del 16 giugno 2006, sono legittimate a utilizzare il Sistema<br>telematico della Provincia autonoma di Trento                                                                                           |
| Indagine di mercato (o<br>indagine)        | Procedura di indagine di mercato gestita in modalità telematica dall'Amministrazione.                                                                                                    |
| Proposta telematica (o<br>proposta)        | La proposta inviata dal Fornitore, sul Sistema telematico, all'Amministrazione in riferimento a una indagine di mercato.                                                                                                    |
| Posta Elettronica<br>Certificata (o PEC)   | Sistema di comunicazione in grado di attestare l'invio e l'avvenuta consegna di<br>un messaggio di posta elettronica e di fornire ricevute opponibili ai terzi, ai sensi<br>dell'art. 1, lett. v-bis) del Codice dell'Amministrazione Digitale (CAD)                                                                                                    |

### **1.2 REGOLAMENTO E PRIVACY**

Prima di accedere al Sistema telematico visualizzare il sito internet http://www.mercurio.provincia.tn.it e:

- attraverso l'apposito link "<u>Regolamento del sistema</u>", scaricare e leggere attentamente il regolamento che disciplina le procedure telematiche svolte sul sistema SAP-SRM;
- prendere visione dei contenuti della sezione denominata "Legal Agreement and Privacy Policy".

#### **1.3 REQUISITI TECNOLOGICI RICHIESTI**

Prima di accedere al Sistema telematico è indispensabile verificare i requisiti tecnologici minimi per poter accedere al Sistema SAP-SRM e poter validamente svolgere le attività richieste nell'ambito di una indagine di mercato, svolta in modalità telematica.

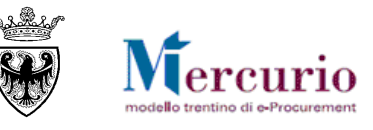

- Disponibilità di un personal computer con Internet Explorer (versione 11.0), Chrome (versione 65.0);
- o Disponibilità di un collegamento ad internet;
- Possesso di una casella di posta elettronica certificata (PEC);
- Acrobat Reader installato sul proprio pc (gratuito e scaricabile dal sito <u>www.adobe.it</u>) per leggere i documenti in qualsiasi versione;

#### **1.4 PROCESSO E ATTIVITÀ DI UNA INDAGINE DI MERCATO**

L'Amministrazione pubblica l'indagine di mercato inserendo a sistema tutte le informazioni richieste, le tempistiche e la documentazione di gara.

L'indagine di mercato è quindi il documento di riferimento, predisposto a sistema dall'amministrazione, a fronte del quale il fornitore riceve la comunicazione di invito e ha la possibilità di presentare la propria migliore proposta. L'indagine può essere articolata su una o più posizioni, per le quali il fornitore potrà valorizzare la propria proposta.

A partire dalla pubblicazione dell'indagine di mercato le imprese possono consultare la documentazione.

Fino alla data di "termine chiarimenti" indicata a sistema, ogni singola impresa può formulare chiarimenti direttamente sulla piattaforma SAP-SRM; la risposta alle richieste di chiarimento sarà inviata all'impresa che ha formulato il quesito o a tutte le imprese invitate all'indagine di mercato a discrezione dell'Amministrazione e sarà disponibile sul sistema telematico.

Ogni impresa sottopone la propria proposta con eventuale possibilità di modificarla anche dopo averla presentata, mediante un nuovo invio in sostituzione del precedente, entro il "termine per la presentazione delle proposte".

Considerando le modalità di presentazione delle proposte, l'indagine di mercato è gestita dall'Amministrazione in modo che all'impresa, in sede di presentazione della proposta, è richiesto l'inserimento sulle schermate web del Sistema dei Prezzi Unitari dei prodotti/servizi che compongono la procedura, sulle posizioni disponibili.

I dati contenuti nella proposta e la documentazione allegata sono visualizzabili dall'Amministrazione solamente dopo il termine di presentazione delle proposte, specificato nei dati generali della procedura.

Una volta scaduto il termine di presentazione delle proposte, la stazione appaltante procede alla visualizzazione delle singole offerte e alla loro valutazione/comparazione.

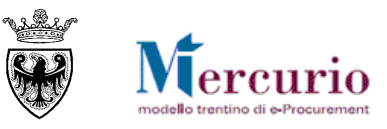

# SEZIONE II - VISUALIZZAZIONE INDAGINE DI MERCATO

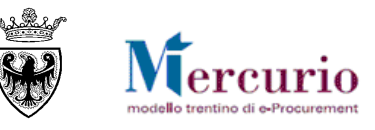

### CAPITOLO 1 - ACCESSO AL SISTEMA

### 1.1 AVVISO DI PUBBLICAZIONE/INVITO NUOVA INDAGINE

Al momento della pubblicazione dell'indagine di mercato da parte dell'Amministrazione, il sistema invia in automatico, all'indirizzo di posta elettronica certificata (PEC) di tutti i fornitori invitati alla procedura, la comunicazione di invito nella quale sono riportati i dati principali dell'indagine di mercato e il link diretto alla procedura sul sistema telematico. Il contenuto della comunicazione è riportato alla SEZIONE V - ELENCO COMUNICAZIONI PEC. Nel caso in cui l'accesso al sistema telematico avvenga mediante il link diretto contenuto nella mail, alla chiusura della schermata o della proposta non si ha la possibilità di ricercare nuovamente l'indagine di mercato se non riaccedendo dalla schermata di login.

### 1.2 ACCESSO AL SISTEMA TELEMATICO

**Se non già registrato**, l'utente è tenuto a richiedere la registrazione al sistema di e-procurement. Le modalità operative e la documentazione che l'utente è tenuto a presentare per essere registrato al Sistema telematico sono descritte al seguente link del sito Mercurio <u>http://www.mercurio.provincia.tn.it/areaFornitori</u>.

**Se già registrato**, l'utente può accedere al Sistema telematico con le credenziali (ID utente e password) ricevute durante le fasi di registrazione.

Per accedere al sistema utilizzare il seguente indirizzo: <u>https://www.acquistionline.pat.provincia.tn.it</u> dove appare la seguente schermata:

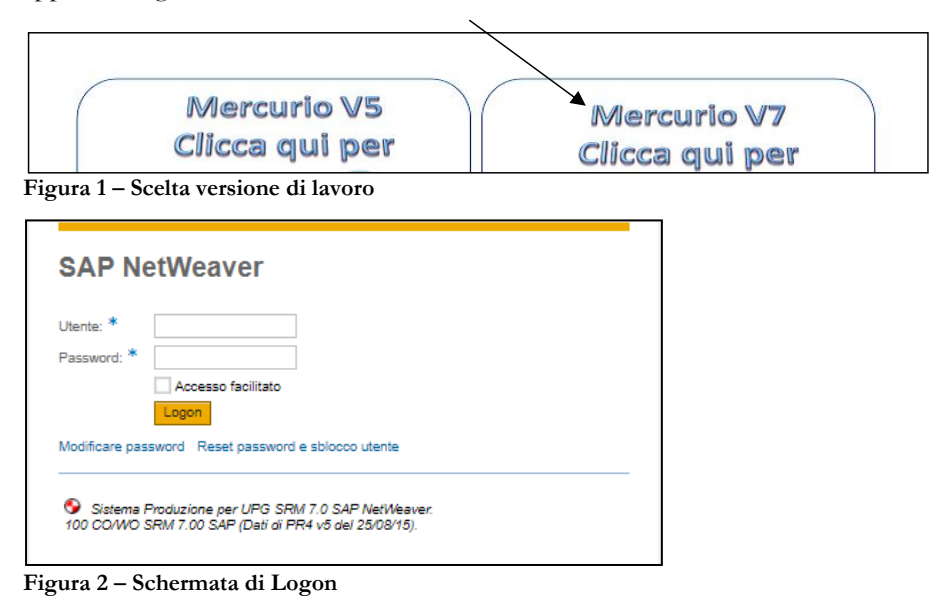

Inserire Utente e Password per l'accesso alla piattaforma.

Entrati nell'applicazione, è visualizzato il menu attraverso il quale è possibile accedere alle varie funzionalità proposte dal sistema.

| SAP Bu               | isiness Clie        | nt                                      | Per uscire dall'applice                                                    | azione SAP-SRM in r                           | modo corretto  | Log         | goff |
|----------------------|---------------------|-----------------------------------------|----------------------------------------------------------------------------|-----------------------------------------------|----------------|-------------|------|
| <b>F</b>             |                     | Ð                                       | D                                                                          | D                                             | D              | Ð           | ٢    |
| Appalti              | Indagine di mercato | Catalogo Mercato Elettronico            | Corrispondenza                                                             | Dati impresa                                  | Manualistica   | Convenzioni | -    |
|                      | 1                   | Per attivare la visualizzazione co      | on lo schermo intero                                                       |                                               |                |             |      |
| • Elaborare proposta |                     | Indagine di mercato                     |                                                                            |                                               |                |             |      |
|                      |                     | Elaborare proposta Rice<br>prop<br>crec | erca indagine di mer<br>posta: per ricercare le<br>pre/inviare le proposte | <b>cato e creazione/</b><br>indagini di mercc | invio<br>ito e |             |      |
| Figure 3 M           | onù inizialo        |                                         |                                                                            |                                               |                |             |      |

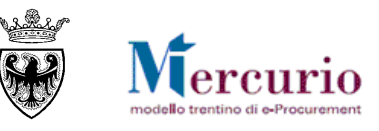

E

### CAPITOLO 2 - DOCUMENTAZIONE INFORMAZIONI DELLA PROCEDURA

A seguito della pubblicazione della procedura sulla piattaforma telematica da parte dell'Amministrazione, i dati della procedura e la documentazione allegata sono visibili e consultabili a sistema da tutti i fornitori invitati.

#### 2.1 **RICERCA DELLA PROCEDURA**

Per visualizzare l'indagine di mercato d'interesse, basta accedere alla sezione per la gestione delle proposte, cliccando sulla voce di menù "Indagine di mercato" >> "Elaborare proposta".

Il sistema propone automaticamente l'elenco delle indagini di mercato pubblicate sul Sistema telematico, a cui il fornitore è stato invitato.

Per la ricerca è possibile inserire dei filtri specifici, per limitare il numero di procedure visualizzabili.

| Interr. attive                                                                                                    |                             |                         |                 |                         |                             |                                  |  |
|----------------------------------------------------------------------------------------------------|-----------------------------|-------------------------|-----------------|-------------------------|-----------------------------|----------------------------------|--|
| Indagine di mercato Tutte le inda                                                                                                    | igini di mercato (2)        |                         |                 |                         |                             |                                  |  |
| Indagine di mercato - Tutte le ind                                                                                                    | lagini di mercato           |                         |                 |                         |                             |                                  |  |
| ▼ Nascondere filtri di ricerca                                                                                                    |                             | Filtri ricer            | ca indagini c   | li mercato              | Mod. interr. Definire nuov  | ra interrogazione Personalizzare |  |
| Numero indagine di mercato:                                                                                                    | Tutti gli stati             | A                       | ⇒               |                         |                             |                                  |  |
| Rilevare Resettare Selezionare il Numero indagine di mercato per accedere in visualizzazione alle informazioni della procedura di interesse |                             |                         |                 |                         |                             |                                  |  |
|                                                                                                    |                             |                         |                 |                         |                             |                                  |  |
| View: [View stardard]                                                                                                    | Creare proposta Visualiza   | zare indagine di mercal | Aggiornare      | Esportazione ∡          |                             | <u></u>                          |  |
| B Numero inglagine di mercato                                                                                                    | Descr. indagine di mercato  | Stazione appaltante     | Numero proposta | Stato proposta          | Data termine pres. proposta | Ora termine pres. proposta 🔺     |  |
| 800000473                                                                                                    | Indagine di mercato MANUALE | Comune di Upgrade       |                 | Nessuna proposta creata | 30.01.2021                  | 12:00:00                         |  |
| 800000471                                                                                                    | Indagine di mercato MANUALE | Comune di Upgrade       | 3000070922      | Presentato/a            | 31.12.2020                  | 16:25:00                         |  |
|                                                                                                    |                             |                         |                 |                         |                             |                                  |  |
|                                                                                                    |                             |                         |                 |                         |                             |                                  |  |

Figura 4 - Ricerca procedura

È possibile ricercare le procedure di interesse, impostando uno o più dei seguenti criteri di ricerca:

- **Numero indagine di mercato**: numero identificativo della procedura d'interesse o, se viene valorizzato anche il parametro A:, primo numero identificativo da considerare nella ricerca;
- A: eventuale ultimo numero identificativo da considerare nella ricerca
- **Stato indagine di mercato**: stato della procedura (indagini di mercato in corso, scadute, archiviate ...);

Il pulsante "Resettare" ripulisce da eventuali contenuti presenti da precedenti ricerche i campi di ricerca.

Con il pulsante "**Cercare**" si attiva la ricerca delle indagini di mercato, che produce l'elenco di quelle che soddisfano i criteri di ricerca impostati.

E' possibile selezionare la procedura di interesse cliccando sul numero che la identifica.

#### 2.2 VISUALIZZAZIONE PROCEDURA

Nella sezione "**Documentazione**" si trova la documentazione che può essere visualizzata e/o scaricata sul proprio PC.

#### RISPOSTA ALLE INDAGINI DI MERCATO - FORNITORI

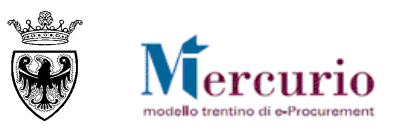

| Visualizzare indagine di me           | ercato:<br>unicazioni con l'Amministrazione<br>000473 Descrizione Indagin                                                     | e di mercato MANUALE         | tazione della procedur<br>o, la descrizione, lo si<br>siduo per presentare la<br>Stato Pubblicato | a è possibile vis<br>tato della proc<br>proposta<br>Tempo residu | suolizzare<br>edura, il<br>27 Giorni 00:16:27 |  |  |  |
|---------------------------------------|----------------------------------------------------------------------------------------------------|------------------------------|---------------------------------------------------------------------------------------------------|------------------------------------------------------------------|-----------------------------------------------|--|--|--|
| Documentazione                        | Documentazione         Informazioni indagine di mercato         Documentazione: confiene la<br>documentazione della procedura |                              |                                                                                                   |                                                                  |                                               |  |  |  |
| ✓ Appunti     Aggiungere ∡ Resettare  | Eventuali note dell'Amministrazior                                                                                            | ne                           |                                                                                                   |                                                                  | Filter Parametrizzazione                      |  |  |  |
| Attribuito a Categoria                | Anteprima                                                                                                    | a del testo                  |                                                                                                   |                                                                  |                                               |  |  |  |
| Par scaricare il decumente discare di |                                                                                                    |                              |                                                                                                   |                                                                  |                                               |  |  |  |
| ✓ Allegati                            | Allegati caricati sul sister<br>all'interno della procedura                                                                   | ma                           |                                                                                                   |                                                                  |                                               |  |  |  |
| Descrizione                           | Nor                                                                                                    | ne file                      |                                                                                                   | Tp.                                                              | Dimensione KB                                 |  |  |  |
| Condizioni partecipazione indagine    | Cor                                                                                                    | dizioni di partecipazione.pd | f                                                                                                 | pdf                                                              | 3216                                          |  |  |  |

Figura 5- Visualizza indagine di mercato - TAB "Documentazione"

Nell'area "**Appunti**" si trovano eventuali testi informativi inseriti dall'Amministrazione per la consultazione da parte del fornitore.

Nell'area "Allegati" invece si trovano tutti i documenti allegati alla procedura.

Cliccando sulla descrizione dell'allegato è possibile salvare in locale il file.

La sezione "**Informazioni indagine di mercato**" evidenzia il termine presentazione proposte e l'eventuale termine per la presentazione delle richieste di chiarimento.

| Visualizzare indagine di mercato:                                                                                                  |                                                                               |                     | Aprire pannello laterale |
|----------------------------------------------------------------------------------------------------|-------------------------------------------------------------------------------|---------------------|--------------------------|
| Chiudere Creare proposta Comunicazioni con l'Amministrazione                                                                       | Permette di accedere alla schermata di<br>comunicazioni con l'Amministrazione |                     | 24                       |
| Numero dell'indagine di mercato 8000000473 Descrizione Indagine di r                                                               | nercato MANUALE Stato Pubblicato                                              | Tempo residuo       | 27 Giorni 00:16:27       |
| Documentazione Informazioni indagine di mercato                                                                                    | Informazioni indagine di mercato: ten                                         | mine<br>termine per |                          |
| * Termine presentazione proposta: 30.01.2021 12:00:00<br>Data termine chiarimenti: 28.01.2021<br>Ora termine chiarimenti: 10:00:00 | la presentazione delle richieste di chi                                       | arimento            |                          |

Figura 6 - Visualizza indagine di mercato - TAB "Informazioni indagine di mercato"

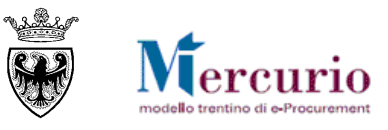

### **CAPITOLO 3 - RICHIESTE DI CHIARIMENTO E AVVISI**

### 3.1 INVIO RICHIESTE DI CHIARIMENTO

A partire dalla pubblicazione della procedura, le imprese invitate possono inviare all'Amministrazione una o più richieste di chiarimenti. E' possibile inviare richieste di chiarimenti dalla schermata di "Visualizzazione indagine di mercato" utilizzando il pulsante "**Comunicazioni con l'Amministrazione**"

| Visualizzare indagine di mercato:                                                               | Aprire pannello laterale              |
|-------------------------------------------------------------------------------------------------|---------------------------------------|
| Chiudere Creare proposta Comunicazioni con l'Amministrazione                                    | <b>2</b> 1                            |
| Numero dell'indagine di mercato 8000000473 Descrizione Indagine di mercato MANUALE Stato Pubbli | cato Tempo residuo 27 Giorni 00:16:27 |
| Documentazione Informazioni indagine di mercato                                                 |                                       |

Figura 7 – Visualizza indagine di mercato - Comunicazioni con l'amministrazione

L'operatore ha la possibilità di selezionare dal menù a tendina il tipo di comunicazione "**Richiesta** chiarimenti".

| Dati generali indagine di mercato                                                                                                    | !                                      |
|----------------------------------------------------------------------------------------------------|----------------------------------------|
| Indagine di Mercato:       8000000473       Descrizione:       Indagine di mercato MANUALE         Data/ora termine richiesta chiarimenti (gg.mm.aaaa):       28.01.2021       10:00:00         Data/ora scadenza presentazione proposte (gg.mm.aaaa):       30.01.2021       12:00:00 | Stato: Nessuna proposta creata         |
| Composizione nuovo messaggio Selezionare la voce "Richiesta chiarimenti" Selezionare la voce "Richiesta chiarimenti" Selezionare la voce "Richiesta chiarimenti"                                                                                                    | azioni di base della procedura<br>mata |
| Richiesta chiarimenti 👻 🚺 SRM Richiesta Chiarimenti per Indagine 8000000473                                                                                                    |                                        |
| Testo                                                                                                    | <mark>i chiarimento</mark>             |
| documentazione allegata.<br>Cordiali saluti                                                                                                    |                                        |
| ∬ Allegati                                                                                                    |                                        |
| Scegli file       Nessun file selezionato       Inserire eventuali allegati con il tasto "Scegli file" e poi "Aggiungere"         DocSintesi.pdf       9.584       o cancellare eventuali allegati allegati selezionando l'icona a fianco del documento da eliminare.                  |                                        |
| Preparata la richiesta selezionare "Inviare".                                                                                                    |                                        |

Figura 8- Richiesta chiarimenti

Una volta selezionata la voce può:

- inserire il testo descrittivo della propria richiesta di chiarimento;
- allegare eventuale documentazione, selezionando i documenti dal proprio personal computer tramite il pulsante "Scegli file" e caricandoli a sistema cliccando sul pulsante "Aggiungere". I file caricati possono essere rimossi, selezionando l'indicatore di cancellazione (1) a fianco del documento da rimuovere.

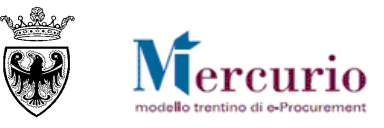

Al termine, per inviare la richiesta di chiarimento, cliccare sul tasto "Inviare", e confermare nella successiva schermata di pop up.

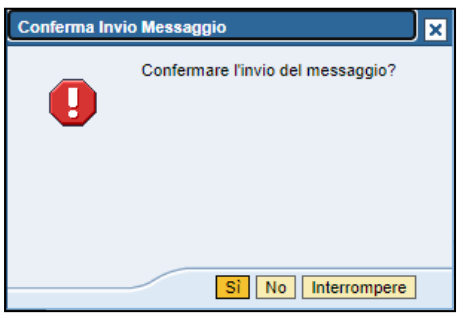

Figura 9 – Pop up di conferma Invio Richiesta Chiarimenti

Il sistema conferma l'avvenuta operazione visualizzando il messaggio "Il messaggio è stato inviato con successo".

| li me | ssaggi | o e sta | to in | viato ( | con s | uco | cess | 0. |
|-------|--------|---------|-------|---------|-------|-----|------|----|
| II me | eeanni | o à eta | to in | visto   |       |     | -    | ~  |

Figura 10 - Messaggio di conferma Invio Richiesta Chiarimenti

#### **NOTA BENE:**

Copia della propria richiesta di chiarimento, viene inviata anche all'indirizzo di posta elettronica certificata (PEC) di registrazione dell'impresa, che in questo modo ha l'ulteriore conferma dell'invio del messaggio all'Amministrazione.

#### **3.2 RISPOSTE AI CHIARIMENTI E MESSAGGI INFORMATIVI**

La risposta alle richieste di chiarimento o comunicazioni di interesse generale (ad es. legate ad una proroga della scadenza della procedura) verranno inviate dall'Amministrazione a tutte le imprese invitate all'indirizzo di posta elettronica certificata (PEC).

Lo scambio di informazioni tra amministrazione e fornitori avviene attraverso l'apposita funzione "**Gestione messaggi/notifiche**" nel menù "**Corrispondenza**". In tale sezione sono di fatto disponibili e consultabili tutte le comunicazioni sul sistema telematico.

| SAP Bu                   | ısiness Cl       | lient |                                               |                |              |              |             | Logoff |
|--------------------------|------------------|-------|-----------------------------------------------|----------------|--------------|--------------|-------------|--------|
| Appalti                  | Indagine di merc | cato  | Catalogo Mercato Elettronico                  | Corrispondenza | Dati impresa | Manualistica | Convenzioni | Ĺ      |
| Gestione     Messaggi\No | tifiche          |       | Corrispondenza<br>Gestione Messaggi\Notifiche |                |              |              |             |        |

Figura 11-Corrispondenza - Gestione messaggi\Notifiche

Viene proposto un elenco con tutta la corrispondenza intercorsa con l'amministrazione ed è possibile selezionare una occorrenza e vederne in anteprima il contenuto nella parte inferiore dello schermo:

#### RISPOSTA ALLE INDAGINI DI MERCATO – FORNITORI

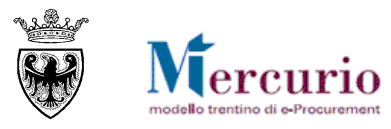

| ew: [View standard]                                                   | nuovament | e Aggiornare Espor | tazione 🔺           |                  | 2,,    |
|-----------------------------------------------------------------------|-----------|--------------------|---------------------|------------------|--------|
| Oggetto                                                               | Allegati  | Da                 | Data d'invio        | Ora invio        |        |
| Invito a indagine di mercato 8000000473                               |           |                    | 03.01.2021          | 11:15:12         |        |
| SRM Richiesta Chiarimenti per Indagine 8000000473                     | U         |                    | 03.01.2021          | 12:08:57         |        |
| Risposta Chiarimenti per l'Appalto 0000004382                         |           |                    | 28.01.2009          | 15:50:20         |        |
| Risposta Chiarimenti per l'Appalto 0000002343                         |           | omplo              | 14.05.2007          | 14:19:41         |        |
| SRM Risposta Chiarimenti per l'Appalto 0000006722                     |           | and di asourt      | 05.03.2010          | 13:04:06         | _      |
| SRM Risposta Chiarimenti per l'Appalto 0000011102                     |           | Dan                | 12.04.2012          | 09:11:26         | _      |
| Invito a indagine di mercato 8000000455                               |           |                    | 24.12.2020          | 16:13:49         |        |
| Invito a indagine di mercato 8000000449                               |           |                    | 24.12.2020          | 16:24:07         |        |
| Invito a indagine di mercato 8000000460                               |           |                    | 28.12.2020          | 10:08:30         |        |
| SRM Richiesta Chiarimenti per Indagine 8000000460                     |           |                    | 28.12.2020          | 10:21:05         |        |
|                                                                       |           | Ultimo aggiornamen | to 03.01.2021 12:12 | 2:03 CET Aggiorn | iare 🗉 |
| <u>dere anteprima</u><br>ichiesta Chiarimenti per Indagine 8000000473 |           |                    |                     |                  |        |

Figura 12- Elenco corrispondenza con l'amministrazione

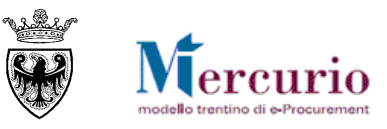

# SEZIONE III - PREDISPOSIZIONE DELLA PROPOSTA

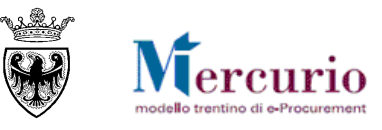

### **CAPITOLO 1 - CREAZIONE PROPOSTA**

Per creare la proposta sul sistema telematico è necessario ricercare ed accedere all'indagine di mercato d'interesse cliccando sul suo numero identificativo

| Interr. attive                                             |                         |                 |                         |                             |                              |     |  |  |
|------------------------------------------------------------|-------------------------|-----------------|-------------------------|-----------------------------|------------------------------|-----|--|--|
| Indagine di mercato Tutte le indagini di mercato (2)       |                         |                 |                         |                             |                              |     |  |  |
| Indagine di mercato - Tutte le indagini di mercato         |                         |                 |                         |                             |                              |     |  |  |
| ▼ Nascondere filtri di ricerca                             |                         |                 |                         | Mod. interr. Definire nuov  | a interrogazione Personalizz | are |  |  |
| Numero indagine di mercato: Tutti gli stati                |                         |                 |                         |                             |                              |     |  |  |
| View: [View standard]                                      | zare indagine di mercat | o Aggiornare    | Esportazione            |                             |                              | 2,  |  |  |
| Numero inglagine di mercato     Descr. indagine di mercato | Stazione appaltante     | Numero proposta | Stato proposta          | Data termine pres. proposta | Ora termine pres. proposta   |     |  |  |
| 8000000473 Indagine di mercato MANUALE                     | Comune di Upgrade       |                 | Nessuna proposta creata | 30.01.2021                  | 12:00:00                     |     |  |  |
| 8000000471 Indagine di mercato MANUALE                     | Comune di Upgrade       | 3000070922      | Presentato/a            | 31.12.2020                  | 16:25:00                     |     |  |  |
|                                                            |                         |                 |                         |                             |                              |     |  |  |
|                                                            |                         |                 |                         |                             |                              |     |  |  |

Figura 13- Riepilogo indagini di mercato

e premendo poi il pulsante "Creare proposta"

| Visualizzare indagine di mercato:          | 1                                                                                                   |            |               |                    |
|--------------------------------------------|----------------------------------------------------------------------------------------------------|------------|---------------|--------------------|
| Creare proposta Comunicazioni c            | Clicca " <b>Creare proposta</b> " per creare direttamente<br>Sistema la propria proposta telematica | sul        |               |                    |
| Numero dell'indagine di mercato 8000000473 | Descrizione Indagine di mercato MANUALE State                                                       | Pubblicato | Tempo residuo | 26 Giorni 22:26:57 |

Figura 14 - Tasto funzione "Creare proposta"

Il sistema, una volta premuto il pulsante "**Creare proposta**", apre la schermata per la creazione della proposta telematica in una nuova finestra del browser. Lo stato della proposta ("**In elab.**") e il numero identificativo ("Numero della proposta") sono subito visionabili nei dati di intestazione della schermata.

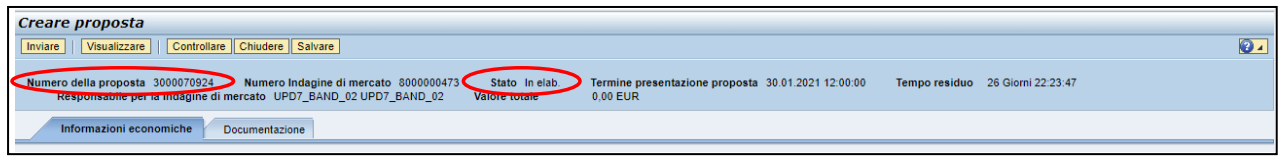

Figura 156 – Stato e codice identificativo della proposta

I pulsanti a disposizione sono i seguenti:

| Inviare   Visualizzare   Controllare Chiudere Salvare                               | Cancellare |  |  |  |  |  |
|-------------------------------------------------------------------------------------|------------|--|--|--|--|--|
| Figura 16– Pulsanti azione in modalità "Modifica", attivabile con pulsante "Elabora |            |  |  |  |  |  |
| Elaborare   🗘   Controllare Chiudere                                                |            |  |  |  |  |  |

Figura 17– Pulsanti azione in modalità "Visualizzazione"

- il pulsante "Inviare", <u>selezionabile solo in modalità di "Modifica"</u>, permette di inviare la propria proposta (vd. SEZIONE IV CAPITOLO 1 -INVIO DELLA PROPOSTA).
- il pulsante "**Visualizzare**", <u>selezionabile solo in modalità di "Modifica"</u>, permette di tornare alla modalità di visualizzazione della proposta.
- il pulsante "**Controllare**", permette di prendere visione a sistema dei messaggi informativi di controllo della proposta.
- il pulsante "Chiudere", permette di chiudere la finestra di modifica/visualizzazione della proposta.
- il pulsante "**Salvare**", <u>selezionabile solo in modalità di "Modifica"</u>, permette di salvare i dati della proposta a sistema.

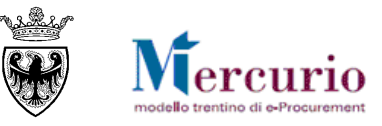

- il pulsante "**Cancellare**", <u>selezionabile solo in modalità di "Modifica" e dopo aver almeno salvato o inviato la propria proposta</u>, permette di cancellare la propria proposta, ritirandola contestualmente, se già presentata (vd. SEZIONE IV CAPITOLO 3 3.2 Cancellazione proposta).
- il pulsante "**Elaborare**", <u>selezionabile solo in modalità di "Visualizzazione"</u>, permette di accedere in modifica della proposta per l'inserimento dei valori economici della proposta nel TAB "Informazioni economiche" e/o il caricamento della documentazione richiesta dall'Amministrazione nello specifico TAB "Documentazione".

I passi successivi prevedono:

- la predisposizione della proposta economica, mediante l'inserimento dei prezzi unitari e/o la modifica delle quantità proposte (rispetto a quelle definite dall'Amministrazione) per ogni posizione (cfr. CAPITOLO 2 -PREDISPOSIZIONE OFFERTA ECONOMICA)
- nonché l'eventuale caricamento a sistema della documentazione relativa alla propria proposta (CAPITOLO 3 INSERIMENTO DOCUMENTAZIONE).

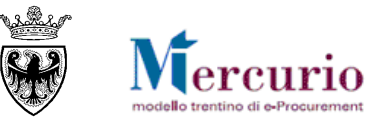

### **CAPITOLO 2 - PREDISPOSIZIONE OFFERTA ECONOMICA**

Nella schermata di gestione della proposta, il TAB "**Informazioni economiche**" permette all'impresa di consultare la/le posizioni, ovvero l'elenco delle forniture/servizi che compongono l'indagine di mercato, sulla/e quale/i l'impresa è chiamata a compilare le informazioni economiche essenziali.

| Elaborare pro                      | Elaborare proposta:                                                                                                    |                                                                 |                                                                                |          |                                                            |                                                 |                          |              |  |
|------------------------------------|----------------------------------------------------------------------------------------------------|-----------------------------------------------------------------|--------------------------------------------------------------------------------|----------|------------------------------------------------------------|-------------------------------------------------|--------------------------|--------------|--|
| Inviare Visualiz:                  | Inviare   Visualizzare   Controllare Chiudere Salvare Cancellare                                                                                                    |                                                                 |                                                                                |          |                                                            |                                                 |                          |              |  |
| Numero della propo<br>Responsabile | Numero della proposta 3000070924 Numero Indagine di mercato 8000000473 Stato Salvato Termine presentazione proposta 30.01.2021 12.00.00 Tempo residuo 26 Giorni 21:47:08<br>Responsabile per la Indagine di mercato UPD7_BAND_02 UPD7_BAND_02 Valore totale 259,38 EUR |                                                                 |                                                                                |          |                                                            |                                                 |                          |              |  |
| Informazioni                       | Informazioni economiche Documentazione Informazioni economiche: contiene la lista delle                                                                                                    |                                                                 |                                                                                |          |                                                            |                                                 |                          |              |  |
|                                    | azioni economiche                                                                                                    | forni                                                           | iture/servizi che compongono l'ir                                              | ndagine  | di mercato                                                 |                                                 |                          | -            |  |
| Dettagli                           |                                                                                                    |                                                                 |                                                                                |          |                                                            | Prezzo unitar                                   | io Filter Param          | etrizzazione |  |
| Numero righe                       | Descrizione                                                                                                    | Categoria prodotto                                              | Descrizione categoria prodotto                                                 | Quantità | Quantità proposta                                          | Unità                                           | Prezzo unitario proposto | Divisa 🔺     |  |
| • <u>1</u> E                       | Carta bianca                                                                                                    | 30199000_0                                                      | Articoli di cancelleria ed altri articoli di carta                             | 20       |                                                            | 22 RIS                                          | 3,59                     | EUR          |  |
| • 2                                | Carta riciclata                                                                                                    | 30199000_0                                                      | Articoli di cancelleria ed altri articoli di carta                             | 40       |                                                            | 40 RIS                                          | 4,51                     | EUR          |  |
|                                    |                                                                                                    |                                                                 |                                                                                |          |                                                            |                                                 |                          |              |  |
|                                    | N. posizione                                                                                                    | Quantità definita de<br>Quantità proposta<br>anche diversa da c | all'Amministrazione<br>dal fornitore (uguale o<br>quella dell'Amministrazione) |          | Valore totale (<br>(quantità propo<br>unitario di tutte le | della proposta<br>osta * Prezzo<br>e posizioni) | Valore totale 259,       | ▼<br>38 EUR  |  |

Figura 18 – Proposta economica

L'indagine di mercato è gestita dall'Amministrazione in modo che all'impresa, in sede di presentazione della proposta, sia richiesto l'inserimento del Prezzo unitario, per singola unità di misura, nel campo **"Prezzo unitario proposta"** di ciascuna posizione che compone la procedura.

• L'impresa non è obbligata ad offrire su tutte le posizioni della procedura. Per escludere dalla proposta una o più posizioni è sufficiente valorizzare a zero la "Quantità proposta".

|   | Quantità | Quantità proposta | Unità |
|---|----------|-------------------|-------|
| a | 20       | 22                | RIS   |
| а | 40       | 0                 | RIS   |
|   |          |                   |       |

Figura 19- Quantità nulla su una posizione

• Inoltre all'impresa è consentito anche di sottomettere una proposta gratuita su una o più delle posizioni che compongono la procedura. Per proporre gratuitamente una o più posizioni è sufficiente valorizzare a zero il "Prezzo unitario proposto".

| Figura 20– Messaggi di avviso su Prezzo pari a zero                               |
|-----------------------------------------------------------------------------------|
| 🗥 Riga 2: '0' nel campo prezzo significa che la pos. viene proposta gratuitamente |
| Riga 1: '0' nel campo prezzo significa che la pos. viene proposta gratuitamente   |

• In ogni caso la Quantità che viene proposta dall'impresa non necessariamente deve essere uguale alla Quantità predefinita dall'Amministrazione. Per **proporre una Quantità diversa da quella richiesta dall'Amministrazione** è sufficiente valorizzare la "Quantità proposta" con un valore diverso da quello proposto come default dal Sistema (pari alla quantità dell'Amministrazione).

|     | Quantità | Quantità proposta | Unità |
|-----|----------|-------------------|-------|
| rta | 20       | 2                 | 2 RIS |
| rta | 40       | 4                 | 0 RIS |
|     |          |                   |       |

Figura 21- Quantità proposta diversa dalla Quantità definita dall'Amministrazione

#### NOTA BENE

- Utilizzare la virgola per separare i decimali (es 20,35)
- Il sistema supporta al massimo 2 cifre decimali per l'indicazione del Prezzo unitario proposto.
- Il Prezzo unitario deve essere riferito alla singola unità di misura.

Nel campo "**Valore Totale**" viene riportato il totale complessivo della propria proposta calcolato come somma di tutti i prezzi unitari per la rispettiva quantità proposta, per tutte le posizioni con quantità non nulla.

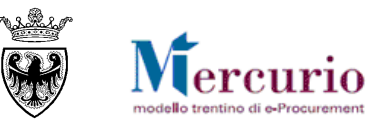

### **CAPITOLO 3 - INSERIMENTO DOCUMENTAZIONE**

Accedendo alla sezione **"Documentazione**" è possibile caricare la documentazione, da allegare alla propria proposta, includendo tutti i documenti eventualmente richiesti dall'Amministrazione.

| Informazioni economiche   | e Documentazione |                     |           |     |                          |
|---------------------------|------------------|---------------------|-----------|-----|--------------------------|
| ▼ Appunti                 |                  |                     |           |     |                          |
| Aggiungere 🖌 Resettare    |                  |                     |           |     | Filter Parametrizzazione |
| Attribuito a Categoria    |                  | Anteprima del testo |           |     |                          |
|                           |                  |                     |           |     |                          |
|                           |                  |                     |           |     |                          |
| ▼ Allegati                |                  |                     |           |     |                          |
| Aggiungi allegato Cancell | are              |                     |           |     |                          |
| Categoria                 | Sottocategoria   | Descrizione         | Nome file | Tp. | Dimensione KB            |
| i La tabella non contien  | ie dati          |                     |           |     |                          |

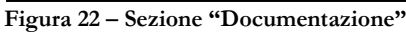

In particolare la schermata è suddivisa in due parti: "Appunti" e "Allegati".

Nella sezione "Allegati" l'utente inserisce gli allegati che poi saranno visualizzati dall'Amministrazione.

| ▼ Allegati                         |      |
|------------------------------------|------|
| Aggiungi allegato Cancellare       |      |
| Categoria                          | Desc |
| i La tabella nor Aggiungi allegato |      |

Figura 23 - Pulsante "Aggiungi allegato"

In relazione alla documentazione da allegare è possibile:

• **Inserire allegati:** premere il tasto "**Aggiungi allegato**", selezionare dal proprio PC il documento da allegare, inserire una "Descrizione" del documento (facoltativo) e premere il pulsante di conferma ("**OK**").

| Aggiungere allegato                                                                                      |         |
|----------------------------------------------------------------------------------------------------|---------|
| Qui è possibile caricare un file. El pecessario attribuirlo ai dati documento generali o a una posizione |         |
| File: Sceqli file Nessun file selezionato                                                                |         |
| Descrizione:                                                                                             |         |
|                                                                                                    |         |
|                                                                                                    |         |
|                                                                                                    |         |
|                                                                                                    |         |
| OK                                                                                                    | pere .: |
|                                                                                                    |         |

Figura 24 - Selezione ed aggiunta dell'allegato

**Cancellare allegati:** selezionando la riga relativa all'allegato che si desidera cancellare e cliccando sul pulsante "**Cancellare**" è possibile eliminare il documento di interesse.

| ÷, | ▼ Allegati                   |                   |                                   |                                   |  |  |
|----|------------------------------|-------------------|-----------------------------------|-----------------------------------|--|--|
| 4  | Aggiungi allegato Cancellare |                   |                                   |                                   |  |  |
|    | Categoria                    | Sottocategoria    | Descrizione                       | Nome file                         |  |  |
|    | Allegato standard            | ALLEGATO GENERICO | Caratteristiche tecniche prodotti | Caratteristiche tecniche.pdf.p7m  |  |  |
|    | Allegato standard            | ALLEGATO GENERICO | Dichiarazione di partecipazione   | Dichiarazione partecipazione.pdf. |  |  |

Figura 25 – Selezione e cancellazione dell'allegato

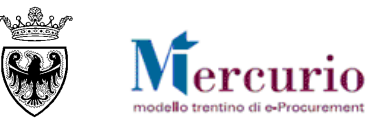

#### NOTA BENE

I fornitori sono obbligati a firmare digitalmente tutti i documenti caricati (formato CADES o PADES) con firma valida.

Le dimensioni massime ammesse per gli allegati caricati all'interno della proposta sono di **15 MB per allegato**. Nel caso tale dimensione venga superata il sistema visualizza un messaggio bloccante.

| Aggiungere allegato                                        | LIABORTIONO                                                                                                | LIONA LIO                                            |                          |     |
|------------------------------------------------------------|----------------------------------------------------------------------------------------------------|------------------------------------------------------|--------------------------|-----|
| \rm Tipo "pdf" non ric                                     | onosciuto o dimensione maggiore di '                                                                       | '15 Mb.".                                            |                          |     |
| Qui è possibile caric<br>File selezionato:<br>Descrizione: | are un file. E' necessario attribuirlo ai<br>Doc+15MB-PDF(firmato).pdf.p7m<br>[Documento superiore a 15 M] | dati documento generali d<br>Modificare selezione fi | o a una posizione.<br>le |     |
|                                                            |                                                                                                    |                                                      | OK Interrompo            | ere |
| Figura 26 – D                                              | imensioni massime                                                                                          | per allegato                                         |                          |     |

Nella sezione "**Appunti**" l'utente può inserire eventuali testi, cliccando sul pulsante "**Aggiungere**", selezionando la dicitura "**Osservazioni dell'offerente**" e valorizzando il riquadro con il testo della comunicazione.

| Informazioni economiche | Documentazione |                     |
|-------------------------|----------------|---------------------|
| - Appunti               |                |                     |
| Appunu                  |                |                     |
| Aggiungere A Resettare  |                | Antonios del teste  |
|                         |                | Anteprima dei testo |
|                         |                |                     |

Figura 27 - Sezione "Appunti" per l'aggiunta dei testi del fornitore

Il testo può essere inserito come appunto di testata, selezionando "**Dati generali**" ovvero come appunto di posizione, selezionando la posizione di interesse.

| ngi alle | gi allegato Cancellare                                                                                                    |      |    |  |  |  |  |  |  |
|----------|----------------------------------------------------------------------------------------------------|------|----|--|--|--|--|--|--|
| egoria   | Aggiungere Osservazioni dell'offerente                                                                                                    |      | 15 |  |  |  |  |  |  |
| gato s   | Osservazioni dell'offerente:<br>Cliccare su "Dati generali" o su<br>"Posizione singola" per inserire il<br>testo a livello di testata o a<br>livello di testata o a |      |    |  |  |  |  |  |  |
|          | Attribuire: Dati generali<br>Dati generali<br>Posizione singola                                                                                                    | ere: |    |  |  |  |  |  |  |

Figura 28 - Riquadro per la selezione del tipo di testo e l'inserimento del relativo testo

#### RISPOSTA ALLE INDAGINI DI MERCATO – FORNITORI

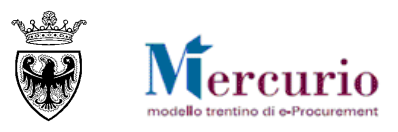

| ji alle        | gato Cancellare                                                   |    |                                                               |                                                        |           |
|----------------|-------------------------------------------------------------------|----|---------------------------------------------------------------|--------------------------------------------------------|-----------|
| goria          | Aggiungere Osservazioni dell'offerente                            |    |                                                               |                                                        | 🗖 🗙 nsion |
| ato s<br>ato s | Osservazioni dell'offerente:                                      | _  |                                                               |                                                        |           |
|                | Attribuire: Posizione singola                                     |    | Cliccare sul riquadro<br>selezione della posizio<br>interesse | per la<br>one di<br>OK Interrom;                       | pere      |
|                | Selezionare la posizione di interesse                             |    |                                                               |                                                        |           |
| -              | .ista risultati: 2 risultati trovati per Numero posizione in docu | um | iento                                                         | Lista valori personale Visualizzare i criteri di ricer | ca 🄑 🕜    |
|                | N. pos. config                                                    | 2  | Posizione                                                     | Testo breve                                            |           |
|                | 0001                                                              |    | 000000001                                                     | Carta bianca                                           |           |
|                | 0002                                                              |    | 000000002                                                     | Carta riciclata                                        |           |
|                |                                                                   |    |                                                               |                                                        |           |
|                |                                                                   |    |                                                               |                                                        | .:::      |

Figura 29 - Riquadro per la selezione della posizione e l'inserimento del relativo testo di posizione

Il testo della posizione può essere inserito anche accedendo al dettaglio di ogni singola posizione, come sotto riportato.

| Informazioni eci<br>Riepilogo informazioni<br>Dettagli<br>Numero righe D<br>122<br>• 2.02<br>C       | onomich<br>oni econo<br>Descrizione<br>arta bianca<br>arta ricicl | Cliccare<br>posizione c<br>Categoria prodotto<br>30199000_0<br>30199000_0 | SUL NUME<br>SLINTERESSE<br>Descrizione categor<br>Articoli di cancelleria<br>Articoli di cancelleria | ro della<br>ia prodotto<br>a ed altri articoli di carta      | Quantită<br>20<br>40               | Quantità proposta<br>22<br>0 | Unità<br>RIS<br>RIS | Filte<br>Prezzo unitario p | r Parame<br>roposto<br>3,59<br>4,00 | trizzazio<br>Divisa<br>EUR<br>EUR | ne |
|----------------------------------------------------------------------------------------------------|-------------------------------------------------------------------|---------------------------------------------------------------------------|----------------------------------------------------------------------------------------------------|--------------------------------------------------------------|------------------------------------|------------------------------|---------------------|----------------------------|-------------------------------------|-----------------------------------|----|
| Dettagli po zz Note e allegeti     Appunti     Resettare     Categoria                               | Nell<br>"Os<br>del                                                | a sezione<br>servazioni<br>fornitore pe                                   | "Note e<br>dell'offeren<br>er la posizio<br>Descrizione                                              | <b>allegati</b> ",<br>i <b>te</b> " per inse<br>ne seleziona | selezio<br>erire il<br>Ita.        | onare<br>testo               | Valor               | e totale Filtrare          | 78,98<br>Parametr                   | 8 EUf                             |    |
| Tegh di posizio<br>Ciservazioni di<br>Vallegati<br>Aggiungere allega<br>Categoria De<br>Categoria De | ne<br>El offerents<br>to Elaborar<br>scrizione !<br>on contiene   | Aggiunge<br>Osservazi<br>Nome file<br>dati                                | re Osservazioni de                                                                                   | ll'offerente<br>Specifiche tecniche d                        | ella posizio<br>Inserire<br>confei | e il tes<br>mare con         | ito                 | e                          | ata alla ;<br>DK                    | proposta                          |    |

Figura 30 – Inserimento del testo nel dettaglio della posizione

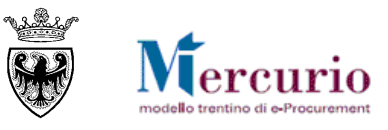

### CAPITOLO 4 - SALVATAGGIO E CONTROLLO DELLA PROPRIA PROPOSTA

In ogni momento prima dell'invio è possibile salvare la propria proposta attraverso il pulsante "Salvare".

Un messaggio avvisa che la proposta è stata salvata.

Proposta 3000070924 salvata

Figura 45- Proposta telematica - Messaggio di avviso salvataggio

In linea generale, l'attività di salvataggio è un'operazione che consente di salvare in ogni momento le modifiche apportate alla propria proposta telematica sul sistema, e in quanto tale è raccomandabile eseguirla per non perdere i propri dati. Non effettuare tale operazione espone l'utente al rischio di perdere il lavoro fatto.

Se la propria proposta è completa, prima di procedere al suo invio è possibile controllarla, utilizzando l'apposito tasto "**Controllare**". Il sistema effettua alcuni controlli e se rileva delle incompletezze le segnala mediante la messaggistica presente a inizio pagina.

Se la proposta non presente errori, il Sistema informa che la proposta è completa ed è pronta per essere inviata.

🗹 La proposta è completa e corretta

Figura 31– Proposta telematica – Messaggio di avviso "Proposta completa e corretta"

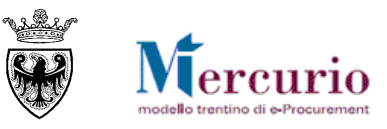

# SEZIONE IV - INVIO DELLA PROPOSTA

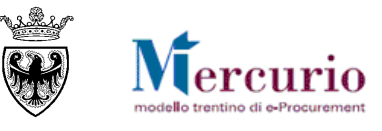

### **CAPITOLO 1 - INVIO DELLA PROPOSTA**

Accedendo in modifica (cliccando sul pulsante "Elaborare") è possibile procedere con l'invio della propria proposta, cliccando sul pulsante "Inviare".

A conferma dell'invio il sistema informa dell'avvenuta presentazione.

Figura 32 – Conferma presentazione proposta

In aggiunta, il sistema invia una comunicazione automatica di "**Notifica proposta presentata**", **all'indirizzo di posta elettronica certificata (Pec)** del fornitore. Il contenuto della comunicazione è riportato alla SEZIONE V - CAPITOLO 1 - COMUNICAZIONI PEC.

Inoltre, è sempre importante verificare che la proposta sia in stato "Presentato/a".

| Interr. attive                                                                                                    |                                                                                                    |                                                                                                    |                                                                    |                                                                  |                                                         |                                                    |              |  |
|----------------------------------------------------------------------------------------------------|----------------------------------------------------------------------------------------------------|----------------------------------------------------------------------------------------------------|--------------------------------------------------------------------|------------------------------------------------------------------|---------------------------------------------------------|----------------------------------------------------|--------------|--|
| Indagine di mercato Tutte le ind                                                                                       | agini di mercato (2)                                                                                                    |                                                                                                    |                                                                    |                                                                  |                                                         |                                                    |              |  |
| Indagine di mercato - Tutte le in                                                                                      | dagini di mercato                                                                                                    |                                                                                                    |                                                                    |                                                                  |                                                         |                                                    |              |  |
| <ul> <li>Nascondere filtri di ricerca</li> </ul>                                                                       |                                                                                                    |                                                                                                    |                                                                    |                                                                  | Mod. interr. Definire nuov                              | a interrogazione Personalizz                       | <u>are</u> : |  |
| Numero indagine di mercato:<br>Stato indagine di mercato:<br>Rilevare Resettare                                        | Numero indagine di mercato: 11 A Stato indagine di mercato: Indagini di mercato in corso                                                    |                                                                                                    |                                                                    |                                                                  |                                                         |                                                    |              |  |
|                                                                                                    |                                                                                                    |                                                                                                    |                                                                    |                                                                  |                                                         |                                                    |              |  |
| View: [View standard]                                                                                                  | Creare proposta Visualizz                                                                                                    | zare indagine di mercat                                                                                                    | a Aggiornare                                                       | Esportazione 🖌                                                   |                                                         |                                                    | 2,           |  |
| B Numero indagine di mercato                                                                                           | Descr. indagine di mercato                                                                                                    | Stazione appaltante                                                                                                    | Numero proposta                                                    | Stato proposta                                                   | Data termine pres. proposta                             | Ora termine pres. proposta                         |              |  |
| 800000473                                                                                                    | Indagine di mercato MANUALE                                                                                                    | Comune di Upgrade                                                                                                    | <u>3000070924</u>                                                  | Presentato/a                                                     | 30.01.2021                                              | 12:00:00                                           |              |  |
| 800000471                                                                                                    | Indagine di mercato MANUALE                                                                                                    | Comune di Upgrade                                                                                                    | 3000070922                                                         | Presentato/a                                                     | 31.12.2020                                              | 16:25:00                                           |              |  |
| Stato indagine di mercato:<br>Rilevare Resettare View: [View standard]  Numero indagine di mercato 800000473 800000471 | Indagini di mercato in corso I Creare proposta Visualiz: Descr. indagine di mercato Indagine di mercato MANUALE Indagine di mercato MANUALE | transformed in the second second | Aggiornare       Numero proposta       3000070924       3000070922 | Esportazione 4<br>Stato proposta<br>Presentato/a<br>Presentato/a | Data termine pres. proposta<br>30.01.2021<br>31.12.2020 | Ora termine pres. proposta<br>12:00:00<br>16:25:00 |              |  |

Figura 33 – Stato della proposta "Presentato/a"

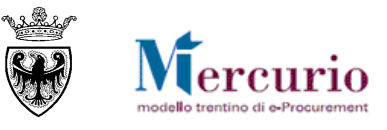

### **CAPITOLO 2 - CONSULTAZIONE DELLA PROPOSTA**

Dopo l'invio della proposta è possibile consultare i dati inseriti e già inviati, accedendovi in visualizzazione.

Dalla schermata di elaborazione delle proposte, i possibili stati della proposta visualizzabili sono:

- "Nessuna proposta creata": la proposta non è ancora stata creata, né salvata;
- "Salvato": la proposta è stata salvata, ma non ancora inviata all'Amministrazione;
- "**Presentato/a**": la proposta è stata inviata.

| Interr. attive                                                                  |                                                                                                   |                     |                 |                         |                             |                               |   |  |
|---------------------------------------------------------------------------------|---------------------------------------------------------------------------------------------------|---------------------|-----------------|-------------------------|-----------------------------|-------------------------------|---|--|
| Indagine di mercato Tutte le indagini di mercato (2)                            |                                                                                                   |                     |                 |                         |                             |                               |   |  |
| Indagine di mercato - Tutte le in                                               | dagini di mercato                                                                                 |                     |                 |                         |                             |                               |   |  |
| ▼ Nascondere filtri di ricerca                                                  |                                                                                                   |                     |                 |                         | Mod. interr. Definire nuov  | a interrogazione Personalizza | e |  |
| Numero indagine di mercato:<br>Stato indagine di mercato:<br>Rilevare Resettare | Tutti gli stati                                                                                   | A                   | \$              |                         |                             |                               |   |  |
| Selezionare il Nume<br>dati della proposta.<br>View: [View standard]            | Selezionare il Numero proposta per accedere ai dati della proposta.         View: [View standard] |                     |                 |                         |                             |                               |   |  |
| B Numero indagine di mercato                                                    | Descr. indagine di mercato                                                                        | Stazione appaltante | Numero proposta | Stato proposta          | Data termine pres. proposta | Ora termine pres. proposta    |   |  |
| 800000473                                                                       | Indagine di mercato MANUALE                                                                       | Comune di Upgrade   |                 | Nessuna proposta creata | 30.01.2021                  | 12:00:00                      |   |  |
| 800000471                                                                       | Indagine di mercato MANUALE                                                                       | Comune di Upgrade   | 3000070922      | Presentato/a            | 31.12.2020                  | 16:25:00                      |   |  |
|                                                                                 |                                                                                                   |                     |                 |                         |                             |                               |   |  |
|                                                                                 |                                                                                                   |                     |                 |                         |                             |                               |   |  |

Figura 34 - Visualizzare lo stato delle proprie proposte e il numero delle indagini di mercato

Il dettaglio dei valori economici della proposta è visualizzabile nella sezione "Informazioni economiche".

| Visi | /isualizzare proposta:                                                                                                    |                |                    |                                                    |          |                   |       |                          |           |    |  |
|------|----------------------------------------------------------------------------------------------------|----------------|--------------------|----------------------------------------------------|----------|-------------------|-------|--------------------------|-----------|----|--|
|      | Pelaborare   🗘   Chiudere                                                                                                    |                |                    |                                                    |          |                   |       |                          |           |    |  |
| Nun  | Numero della proposta         3000070924         Numero Indagine di mercato         8000000473         Stato         Presentato/a         Termine presentazione proposta         30.01.2021 12:00:00           Tempo residuo         26 Giorni 20:11:59         Responsabile per la Indagine di mercato         UPD7_BAND_02         UPD7_BAND_02         Valore totale         78,98 EUR |                |                    |                                                    |          |                   |       |                          |           |    |  |
|      | Informazioni                                                                                                    | economiche     | Documentazion      | e                                                  |          |                   |       |                          |           |    |  |
| -    | Riepilogo informa                                                                                                    | izioni economi | che                |                                                    |          |                   |       |                          |           |    |  |
|      |                                                                                                    |                |                    |                                                    |          |                   |       |                          |           |    |  |
| C    | Dettagli                                                                                                    |                |                    |                                                    |          |                   |       | Filter Parame            | trizzazio | ne |  |
|      | Numero righe                                                                                                    | Descrizione    | Categoria prodotto | Descrizione categoria prodotto                     | Quantità | Quantità proposta | Unità | Prezzo unitario proposto | Divisa    |    |  |
|      | • <u>1</u> 2                                                                                                    | Carta bianca   | 30199000_0         | Articoli di cancelleria ed altri articoli di carta | 20       | 22                | RIS   | 3,59                     | EUR       |    |  |
|      | • 2 🗉                                                                                                    | Carta ricicl   | 30199000_0         | Articoli di cancelleria ed altri articoli di carta | 40       | 0                 | RIS   | 4,00                     | EUR       |    |  |
|      |                                                                                                    |                |                    |                                                    |          |                   |       |                          |           |    |  |
|      |                                                                                                    |                |                    |                                                    |          |                   |       |                          |           |    |  |

Figura 35 - Visualizzare proposta - Informazioni economiche

Il dettaglio della documentazione allegata alla proposta è visualizzabile nella sezione "Documentazione".

| Elaborare   🗘   Cl                        | niudere                                           |                                                                  |                                                                           |                          | [                               |
|-------------------------------------------|---------------------------------------------------|------------------------------------------------------------------|---------------------------------------------------------------------------|--------------------------|---------------------------------|
| nero della proposta 3<br>Tempo residuo 26 | 000070924 Numero Indag<br>Giorni 20:11:59 Respons | gine di mercato 8000000473<br>abile per la Indagine di mercato U | Stato Presentato/a Termine presentazio<br>PD7_BAND_02 UPD7_BAND_02 Valore | one proposta 3<br>totale | 0.01.2021 12:00:00<br>78,98 EUR |
| Informazioni econom                       | iche Documentazione                               | )                                                                |                                                                           |                          |                                 |
| Appunti                                   |                                                   |                                                                  |                                                                           |                          |                                 |
| Aggiungere 🖌 Resettar                     | e                                                 |                                                                  |                                                                           | Fil                      | ter Parametrizzazi              |
| Attribuito a Categor                      | ia                                                | Anteprima del testo                                              |                                                                           |                          |                                 |
| Posizione Osserva                         | zioni dell'offerente                              | Specifiche tecniche della po                                     | osizione come indicate nella                                              |                          |                                 |
|                                           |                                                   |                                                                  |                                                                           |                          |                                 |
| Allegati                                  |                                                   |                                                                  |                                                                           |                          |                                 |
| Aggiungi allegato Can                     | cellare                                           |                                                                  |                                                                           |                          |                                 |
| Categoria                                 | Sottocategoria                                    | Descrizione                                                      | Nome file                                                                 | Tp.                      | Dimensione KB                   |
| Allegato standard                         | ALLEGATO GENERICO                                 | Caratteristiche tecniche prodotti                                | Caratteristiche tecniche.pdf.p7m                                          | p7m                      | 12                              |
| Allegato standard                         | ALLEGATO GENERICO                                 | Dichiarazione di partecipazione                                  | Dichiarazione partecipazione pdf p7m                                      | n7m                      | 12                              |

Figura 36 - Visualizzare proposta - Documentazione

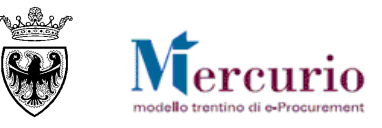

### **CAPITOLO 3 - MODIFICA DI PROPOSTE GIÀ PRESENTATE**

### 3.1 MODIFICA/INTEGRAZIONE PROPOSTA

Se la proposta è già stata presentata, ma si desidera apportare delle modifiche (entro la data/ora di presentazione della proposta), è possibile accedere in modifica della proposta, modificarla e inviarla nuovamente a sistema.

È possibile procedere con le operazioni di modifica/integrazione della proposta, accedendo alla proposta in consultazione come descritto nel capitolo precedente e cliccando sul pulsante "**Elaborare**".

Al termine delle operazioni di modifica sarà possibile inviare nuovamente la proposta.

A partire dal momento in cui un fornitore salva le modifiche sulla nuova proposta, sostitutiva della precedente, fino al momento del successivo invio, è come se il fornitore non avesse presentato alcuna proposta. L'unica proposta attiva sul sistema è quella che il fornitore ha salvato e che deve essere nuovamente inviata entro i termini indicati nella procedura.

### **3.2 CANCELLAZIONE PROPOSTA**

Una situazione particolare riguarda il caso di cancellazione di una proposta.

La cancellazione può essere eseguita su proposte non ancora inviate, ma salvate a sistema (Stato: "**Salvato**") oppure su proposte già presentate (Stato: "**Presentata**"). In quest'ultimo caso la cancellazione può essere eseguita solo prima della scadenza del termine per la presentazione delle offerte. Dal punto di vista sostanziale le 2 casistiche sono differenti in quanto:

- nel **primo caso**, la cancellazione insiste su una proposta che non è ancora stata inviata alla stazione appaltante, ma è solo stata salvata in memoria dall'impresa, per successive elaborazioni;
- nel **secondo caso**, la cancellazione equivale anche a ritirare la proposta già inviata.

In entrambi i casi sopra descritti la cancellazione di un'offerta viene eseguita cliccando sul pulsante "Elaborare" e successivamente salvando la propria proposta (pulsante "Salvare"). Tale azione permette di salvare una nuova versione della proposta, ritirandola contestualmente, se già presentata.

A questo punto è possibile procedere alla sua cancellazione mediante il pulsante "**Cancellare**", <u>selezionabile</u> <u>solo in modalità di "Modifica".</u>

| Ela<br>Inv<br>Nu | Elaborare proposta:         Inviare       Visualizzare       Controllare       Chiudere       Salvare       Cancellare         Numero della proposta       3000070924       Numero Indagine di mercato       8000000473       Stato       Salvato       Termine presentazione proposta       30.01.2021       12:00         Responsabile per la Indagine di mercato       UPD7_BAND_02       Valore totale       78,98       EUR |                  |                    |                       |                 |          |               |  |  |
|------------------|----------------------------------------------------------------------------------------------------|------------------|--------------------|-----------------------|-----------------|----------|---------------|--|--|
|                  | Informazioni                                                                                                    | economiche Docum | entazione          | Cancellazione Offerta |                 |          |               |  |  |
|                  | r Riepilogo informa<br>Dettagli                                                                                                    | zioni economiche |                    | Cancellare offerta?   |                 |          |               |  |  |
|                  | Numero righe                                                                                                    | Descrizione      | Categoria prodotto |                       |                 | Quantità | Quantità prop |  |  |
|                  | • <u>1</u> 8                                                                                                    | Carta bianca     | 30199000_0         |                       |                 | 20       |               |  |  |
|                  | • 2 🗉                                                                                                    | Carta riciclata  | 30199000_0         |                       |                 | 40       |               |  |  |
|                  |                                                                                                    |                  |                    |                       | OK Interrompere |          |               |  |  |
|                  |                                                                                                    |                  |                    |                       |                 |          |               |  |  |
|                  |                                                                                                    |                  |                    |                       |                 |          |               |  |  |

Figura 37 - Cancellazione proposta

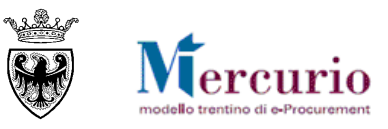

# SEZIONE V - ELENCO COMUNICAZIONI PEC

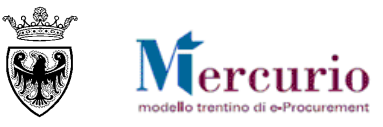

### **CAPITOLO 1 - COMUNICAZIONI PEC**

Di seguito sono indicate le comunicazioni che vengono gestite dal sistema telematico durante il processo.

| TIPO MAIL                                                                                                    | FASE DEL PROCESSO                                                                                                    | DESTINATARI                                   |  |  |  |  |  |  |  |  |
|----------------------------------------------------------------------------------------------------|----------------------------------------------------------------------------------------------------|-----------------------------------------------|--|--|--|--|--|--|--|--|
| Invito                                                                                                    | Pubblicazione della indagine di mercato                                                                                                    | Fornitori invitati                            |  |  |  |  |  |  |  |  |
| Oggetto: Invito a indagine di m                                                                                    | Oggetto: Invito a indagine di mercato                                                                                                    |                                               |  |  |  |  |  |  |  |  |
| Si invita codesta spettabile Ditt<br>in oggetto indetta da, j<br>raccomanda di accedere al link<br>documentazione. | Si invita codesta spettabile Ditta, qualora interessata, a partecipare all'indagine di mercato di cui<br>in oggetto indetta da, pubblicata sulla piattaforma di e-procurement trentina - Mercurio V7. Si<br>raccomanda di accedere al link riportato in questa comunicazione, per prendere visione della<br>documentazione. |                                               |  |  |  |  |  |  |  |  |
| Il termine ultimo per la present<br>procedura è fissato per il giorno                                              | Il termine ultimo per la presentazione di eventuali domande e/o richieste di chiarimento in merito alla procedura è fissato per il giorno alle ore                                                                                                    |                                               |  |  |  |  |  |  |  |  |
| DATI PROCEDURA                                                                                                    |                                                                                                    |                                               |  |  |  |  |  |  |  |  |
| Amministrazione appaltante:                                                                                        |                                                                                                    |                                               |  |  |  |  |  |  |  |  |
| Titolo:                                                                                                    |                                                                                                    |                                               |  |  |  |  |  |  |  |  |
| Numero:                                                                                                    |                                                                                                    |                                               |  |  |  |  |  |  |  |  |
| Inizio presentazione della prop                                                                                    | osta (Termine di anteprima):                                                                                                    |                                               |  |  |  |  |  |  |  |  |
| Termine di presentazione della                                                                                     | proposta:                                                                                                    |                                               |  |  |  |  |  |  |  |  |
| La documentazione relativa alla                                                                                    | a specifica procedura è consultabile direttamente tra<br>e il link porta direttamente all'indagine di mercato)                                                                                                    | amite il seguente link:                       |  |  |  |  |  |  |  |  |
| Resta ferma la facoltà dell'Ente<br>ipotesi in cui si siano verificate<br>procedura telematica.                    | di sospendere, rinviare nonché annullare l'intero p<br>gravi compromissioni del Sistema tali da determina                                                                                                    | rocedimento nelle<br>ıre l'irregolarità della |  |  |  |  |  |  |  |  |
| MANUALISTICA E SUPPOR                                                                                              | сто                                                                                                    |                                               |  |  |  |  |  |  |  |  |
| La manualistica di supporto all'<br>https://www.acquistionline.pro                                                 | utilizzo della piattaforma di e-procurement trentina<br><u>ovincia.tn.it</u> nella sezione "Manualistica".                                                                                                    | a è disponibile al link                       |  |  |  |  |  |  |  |  |
| Per qualsiasi problema di caratt<br>dell'utilizzo dello stesso, è poss<br>0461-800786                              | ere tecnico inerente l'utilizzo del Sistema, che poss<br>ibile contattare il Gestore del Sistema al seguente n                                                                                                    | a verificarsi nel corso<br>umero telefonico:  |  |  |  |  |  |  |  |  |
| Distinti Saluti,                                                                                                   |                                                                                                    |                                               |  |  |  |  |  |  |  |  |
| Nome Cognome Referente                                                                                             |                                                                                                    |                                               |  |  |  |  |  |  |  |  |
| Indirizzo e-mail Referente                                                                                         |                                                                                                    |                                               |  |  |  |  |  |  |  |  |
| Amministrazione                                                                                                    |                                                                                                    |                                               |  |  |  |  |  |  |  |  |
| Questo messaggio viene genera                                                                                      | to automaticamente. Si prega di non rispondere.                                                                                                    |                                               |  |  |  |  |  |  |  |  |

#### RISPOSTA ALLE INDAGINI DI MERCATO – FORNITORI

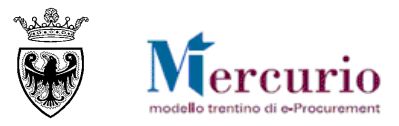

| TIP  | O MAIL                                                                                                    | FASE DEL PROCESSO DESTINA         |                     |  |  |  |  |  |
|------|----------------------------------------------------------------------------------------------------|-----------------------------------|---------------------|--|--|--|--|--|
| Pror | oga procedimento                                                                                                    | Proroga della indagine di mercato | Fornitori invitati  |  |  |  |  |  |
|      | Oggetto: Comunicazione Proroga Indagine mercato xxxx<br>Con la presente si comunica che il termine per la presentazione delle proposte per l'indagine di mercato<br>in oggetto, disponibile sulla nuova versione Mercurio V7 della piattaforma e-procurement trentina, è<br>prorogato dalle ore del giorno alle ore del giorno<br>Questo messaggio viene generato automaticamente. Si prega di non rispondere. |                                   |                     |  |  |  |  |  |
| Risp | osta chiarimenti                                                                                                    | Risposta ai chiarimenti           | Fornitori invitati  |  |  |  |  |  |
| Rich | Oggetto: Risp. Chiarimenti Indagine di mercato xxxx<br>(testo se inserito dall'Amministrazione)<br>Questo messaggio viene generato automaticamente. Si prega di non rispondere.                                                                                                    |                                   |                     |  |  |  |  |  |
|      | Oggetto: SRM Richiasta Chiarim<br>(testo se inserito dal Fornitore)                                                                                                    | enti per Indagine xxxx            |                     |  |  |  |  |  |
| Noti | fica proposta presentata                                                                                                    | Presentazione proposta            | Fornitori offerenti |  |  |  |  |  |
|      | Oggetto: IDM xxxxx – Proposta xxxxxx presentata<br>La proposta nr. Xxxxx per l'indagine di mercato nr. Xxxxx – xxxxxx – è stata presentata in data<br>xx.xx.xxxx alle ore xx:xx.<br>Verificare a sistema in "Indagini di Mercato" che lo stato della proposta sia "Presentato/a".                                                                                                    |                                   |                     |  |  |  |  |  |

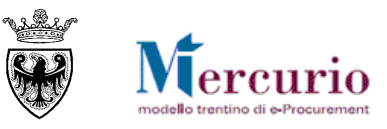

# SEZIONE VI - FIRMA DIGITALE E MARCATURA TEMPORALE

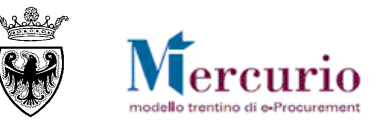

### CAPITOLO 1 - FIRMA DIGITALE DEI DOCUMENTI E MARCATURA TEMPORALE

### 1.1 MODALITÀ DI APPOSIZIONE DELLA FIRMA DIGITALE

Di seguito viene descritto il procedimento per l'apposizione della firma digitale sui documenti informatici, in formato pdf, allegati alla proposta. Tutte le operazioni di seguito descritte illustrano il processo di firma digitale effettuato in locale (cioè sul proprio personal computer) tramite l'applicativo Dike, il software di firma di Infocert (https://www.firma.infocert.it).

Con alcune differenze legate alla diversa interfaccia/versione dei prodotti di firma disponibili in commercio, tale processo è, comunque, da considerarsi in generale sufficientemente rappresentativo delle attività necessarie per apporre la firma digitale su un documento informatico.

La firma del documento avviene al di fuori del Sistema telematico utilizzando un lettore di smartcard, una smartcard validamente abilitata alle operazioni di firma ed un software di firma digitale (ad esempio il prodotto Dike - Digital Key). Di seguito sono riportati a titolo di esempio i passi da seguire per firmare un documento con Dike:

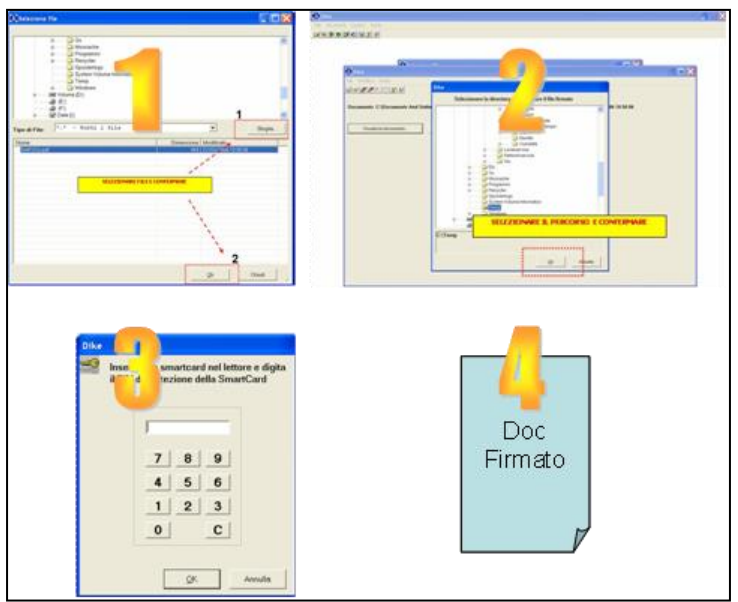

1. Selezione del documento salvato sul proprio computer

- 2. Selezione della cartella di destinazione del documento firmato
- **3.** Inserimento PIN e PSW
- 4. Generazione del documento firmato.

Figura 38 – Firma dei documenti utilizzando Dike (Digital Key).

### **1.2 CONTROLLI DI FIRMA DIGITALE**

Accanto alla normale messaggistica di sistema vi sono alcune casistiche di **anomalie legate specificamente** alla firma digitale della documentazione allegata alla proposta del fornitore:

- <u>I documenti firmati digitalmente, hanno dimensioni maggiori di 15 megabyte</u>: l'impresa può caricare all'interno della propria proposta solo documenti con dimensioni inferiori a 15 megabyte.
- <u>I documenti sono firmati digitalmente, ma con certificato di firma scaduto o non supportato</u>: il sistema, considerando i documenti che l'impresa può caricare all'interno della proposta, accetta documenti firmati con certificato in corso di validità, non revocato e rilasciato da CA (Certification Authority) accreditate presso il CNIPA.

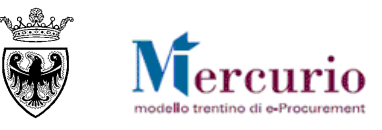

### **1.3** MARCATURA TEMPORALE DEI DOCUMENTI

Qualora sia necessario attribuire ad un documento certezza circa il momento in cui questo è stato redatto ed è divenuto valido, si ricorre alla sua marcatura temporale. Per "**marca temporale**" si intende una evidenza informatica che consente di rendere opponibile a terzi un riferimento temporale.

L'apposizione della marca temporale su un documento è una tecnica che consente di attribuire data certa ad un documento informatico, prolungandone la validità. Consiste nella generazione da parte di una Autorità di certificazione (Time Stamping Authority), terza parte fidata, di una ulteriore firma digitale, aggiuntiva rispetto a quella del sottoscrittore, cui è associata l'informazione relativa a una data e un'ora certa. Mediante l'apposizione del riferimento temporale emesso dal Certificatore è possibile opporre a terzi la validità del documento marcato temporalmente.

Nell'ambito del Sistema telematico SAP-SRM l'apposizione della marca temporale viene eseguita in automatico dal sistema stesso, su tutti i documenti sottoscritti con firma digitale.

Diversamente dalla firma digitale dei documenti, in questo ambito non sono pertanto richieste attività specifiche a cura degli utenti.